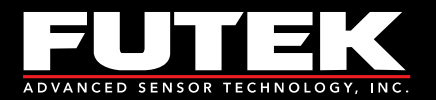

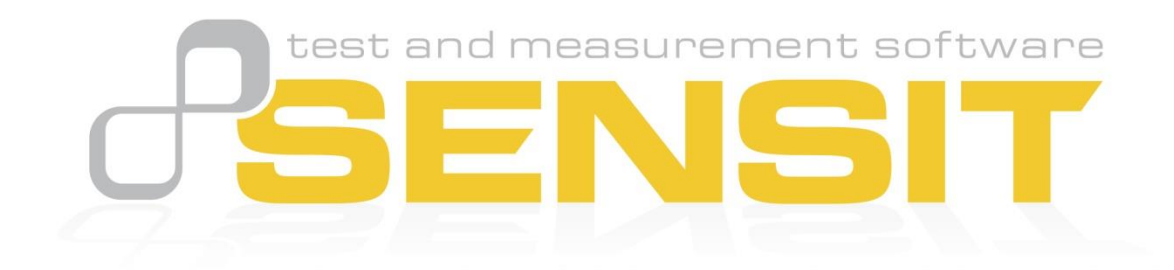

Sensor Solution Source Load · Torque · Pressure · Multi Axis · Calibration · Instruments · Software

www.futek.com

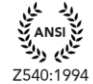

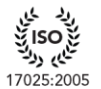

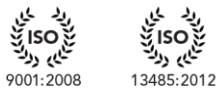

U.S. Manufacturer

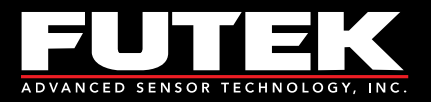

## **Table of Contents**

| Installation Overview                                       | 1  |
|-------------------------------------------------------------|----|
| Microsoft .NET Framework 4 Installation                     | 2  |
| FTDI Driver CDM 02.08.30 Installation                       | 4  |
| SENSIT Test and Measurement Version 2.3.4003.3 Installation | 8  |
| Release Information                                         | 12 |
| Copyright                                                   | 12 |
| Disclaimer                                                  | 12 |
| Contact Information                                         | 12 |

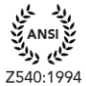

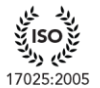

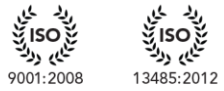

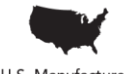

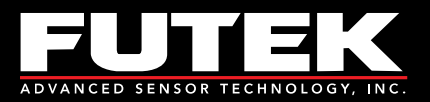

# **Installation Overview**

This installation instruction manual outlines all of the necessary steps to install the components required to start using the SENSIT Test and Measurement software. This installation will work for computers running Windows based 32-bit or 64-bit (x86 or x64) operating systems.

SENSIT Test and Measurement requires the following prerequisites: Microsoft .NET Framework 4 FTDI Drivers CDM 02.08.30

Please Note: the SENSIT Test and Measurement 2.3 - InstallShield Wizard will automatically prompt the user to install the prerequisites if they are not already installed.

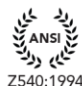

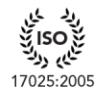

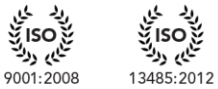

نای رون

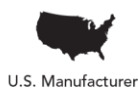

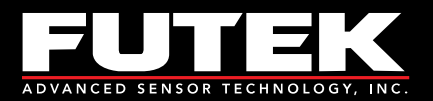

#### **Microsoft**.NET Framework 4 Installation

One of the prerequisites to using the SENSIT Test and Measurement software is to install Microsoft .NET Framework 4, which can be found using the following link: http://go.microsoft.com/fwlink/?LinkID=186913

#### The SENSIT Test and Measurement 2.3 - InstallShield Wizard will appear.

Click Install to begin installing the prerequisites.

| VSIT Test and Measurement 2.3 - InstallShield Wizard<br>SENSIT Test and Measurement 2.3 requires the following items to be installed on your computer. Click Install to begin installing these requirements. |                                   |  |
|----------------------------------------------------------------------------------------------------|-----------------------------------|--|
| Status                                                                                                    | Requirement                       |  |
| Pending                                                                                                    | Microsoft .NET Framework 4.0 Full |  |
|                                                                                                    |                                   |  |
|                                                                                                    |                                   |  |
|                                                                                                    |                                   |  |
|                                                                                                    |                                   |  |
|                                                                                                    |                                   |  |
|                                                                                                    | Install                           |  |

The User Account Control dialog may appear depending on the Operating System. When asked: Do you want to allow the following program to make changes to this computer?

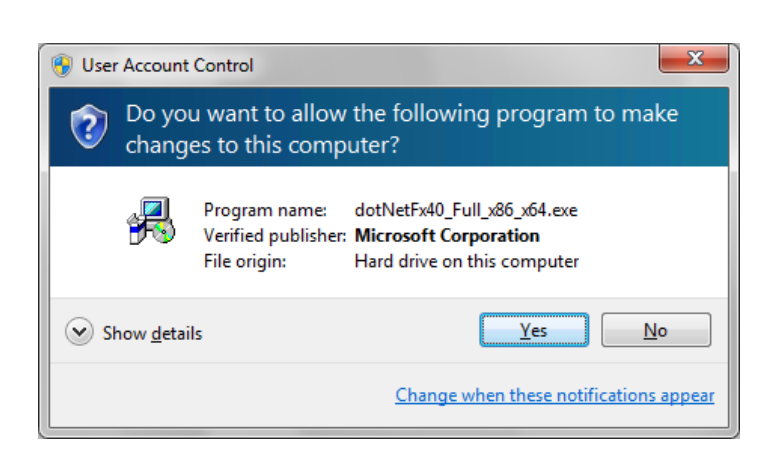

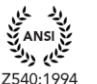

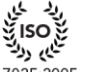

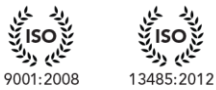

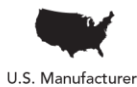

www.futek.com

Click Yes.

17025:2005

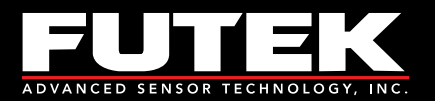

Wait for the SENSIT Test and Measurement 2.3 – InstallShield Wizard to install the .NET Framework. This may take several minutes.

| tatus     | Requirement                       |
|-----------|-----------------------------------|
| nstalling | Microsoft .NET Framework 4.0 Full |
|           |                                   |
|           |                                   |
|           |                                   |
|           |                                   |
|           |                                   |
| talling M | icrosoft .NET Framework 4.0 Full  |
|           |                                   |

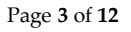

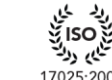

ناي رون

Z540:1994

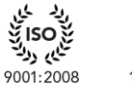

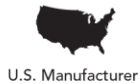

www.futek.com

17025:2005

J. (" 13485:2012

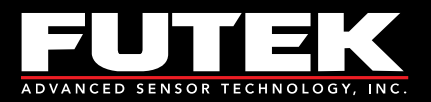

### FTDI Driver CDM 02.08.30 Installation

One of the prerequisites to using the SENSIT Test and Measurement software is to install the necessary drivers to communicate with FUTEK's USB Devices. The drivers are provided by Future Technology Devices International Ltd. (FTDI) and a full listing can be found using the following link: <u>http://www.ftdichip.com/Drivers/D2XX.htm</u>

#### The SENSIT Test and Measurement 2.3 – InstallShield Wizard will appear.

Click **Install** to begin installing the prerequisites.

| SENSIT Test and Measurement 2.3 - InstallShield Wizard                                                                                               |                       |  |  |
|----------------------------------------------------------------------------------------------------|-----------------------|--|--|
| SENSIT Test and Measurement 2.3 requires the following items to be installed on your computer. Click Install to begin installing these requirements. |                       |  |  |
| Status                                                                                                    | Requirement           |  |  |
| Pending                                                                                                    | FTDI Drivers 02.08.30 |  |  |
|                                                                                                    | Cancel                |  |  |

The User Account Control dialog may appear depending on the Operating System.

When asked: Do you want to allow the following program from an unknown publisher to make changes to this computer?

Click Yes.

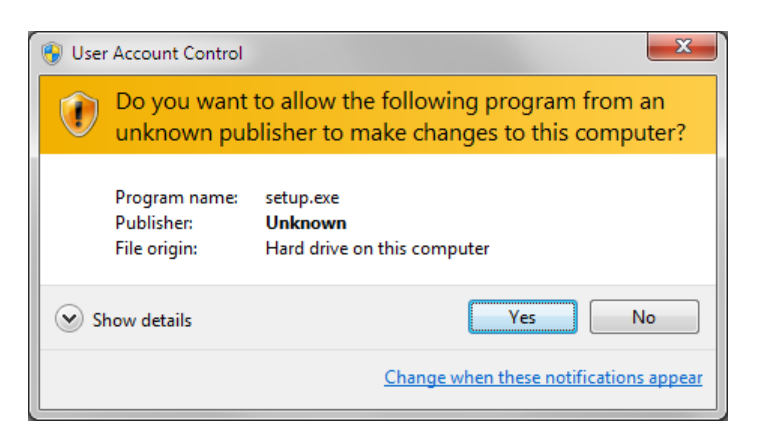

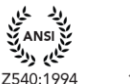

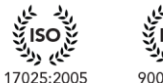

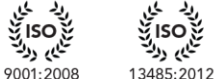

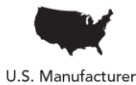

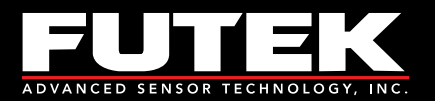

Wait for the SENSIT Test and Measurement 2.3 Setup to install the FTDI Drivers. This may take several seconds.

| SE | SENSIT Test and Measurement 2.3 - InstallShield Wizard                                                                                               |                       |  |  |
|----|----------------------------------------------------------------------------------------------------|-----------------------|--|--|
|    | SENSIT Test and Measurement 2.3 requires the following items to be installed on your computer. Click Install to begin installing these requirements. |                       |  |  |
| Ł  | Status                                                                                                    | Requirement           |  |  |
|    | Installing                                                                                                    | FTDI Drivers 02.08.30 |  |  |
|    | Installing FTDI Drivers 02.08.30                                                                                                    |                       |  |  |
|    |                                                                                                    | Install Cancel        |  |  |

The FTDI CDM Drivers dialog will appear. Click Extract.

| FTDIChip CDM Drivers | <b>×</b>                                                                                                    |
|----------------------|----------------------------------------------------------------------------------------------------|
|                      | FTDIChip CDM Drivers<br>Click 'Extract' to unpack version 2.08.30 of FTDI's Windows<br>Driver package and launch the installer. |
|                      | < Back Extract Cancel                                                                                                    |

Sensor Solution Source Load · Torque · Pressure · Multi Axis · Calibration · Instruments · Software

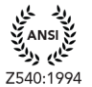

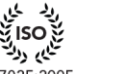

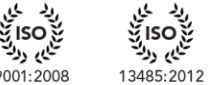

ن<sup>ي</sup>ن رو<sup>ن</sup>

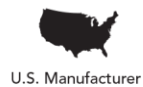

www.futek.com

17025:2005

9001:2008

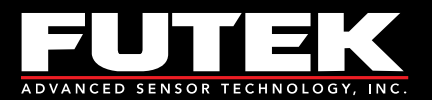

Wait for the extracting to be completed.

| FTDI CDM drivers                                              |                          | ×      |
|---------------------------------------------------------------|--------------------------|--------|
| Extracting Files<br>FreeExtractor is extracting the compresse | d files in this archive. | ۲      |
| Please wait while the files in this archive an                | e extracted.             |        |
| Extracting dpinst-x86.exe                                     |                          | -      |
|                                                               |                          |        |
| FreeExtractor                                                 |                          |        |
|                                                               | < Back <u>E</u> xtract   | Cancel |

The Welcome to the Device Driver Installation Wizard dialog will appear. Click <u>N</u>ext >.

| Device Driver Installation Wizard |                                                                                                    |  |
|-----------------------------------|----------------------------------------------------------------------------------------------------|--|
|                                   | Welcome to the Device Driver<br>Installation Wizard!<br>This wizard helps you install the software drivers that some<br>computers devices need in order to work. |  |
|                                   | < Back Next > Cancel                                                                                                    |  |

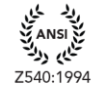

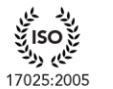

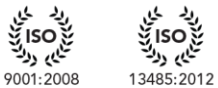

iso i South

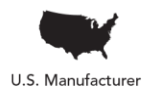

www.futek.com

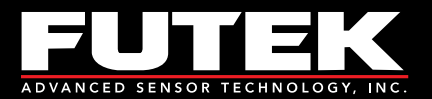

Wait for the installation of the drivers to be completed.

| Device Driver Installation Wizard                                           |  |  |  |
|-----------------------------------------------------------------------------|--|--|--|
| The drivers are now installing                                              |  |  |  |
| Please wait while the drivers install. This may take some time to complete. |  |  |  |
| < Back Next > Cancel                                                        |  |  |  |

The **Completing the Device Driver Installation Wizard** dialog will appear. Click Finish.

| Device Driver Installation Wizard |                                                                    |                                                         |  |
|-----------------------------------|--------------------------------------------------------------------|---------------------------------------------------------|--|
|                                   | Completing the De<br>Installation Wizard                           | vice Driver<br>1                                        |  |
|                                   | The drivers were successfully in                                   | stalled on this computer.                               |  |
|                                   | You can now connect your devi<br>came with instructions, please re | ice to this computer. If your device<br>and them first. |  |
|                                   | Driver Name                                                        | Status                                                  |  |
|                                   | FTDI CDM Driver Packa     FTDI CDM Driver Packa                    | Ready to use<br>Ready to use                            |  |
|                                   | < Back                                                             | Finish Cancel                                           |  |

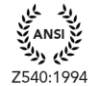

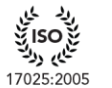

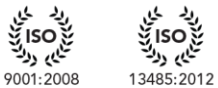

iso i South

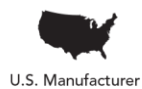

www.futek.com

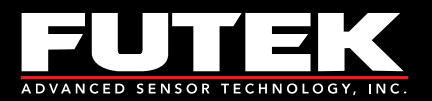

### SENSIT Test and Measurement Version 2.3.4003.3 Installation

The SENSIT Test and Measurement 2.3 – InstallShield Wizard dialog will appear. Wait for the wizard to prepare the installation.

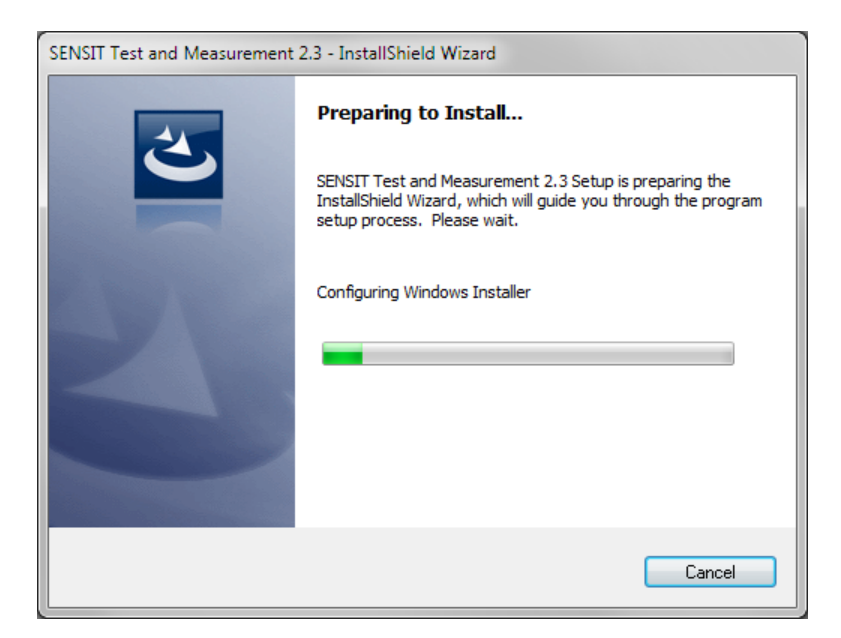

The SENSIT Test and Measurement 2.3 dialog will appear. Click Next >.

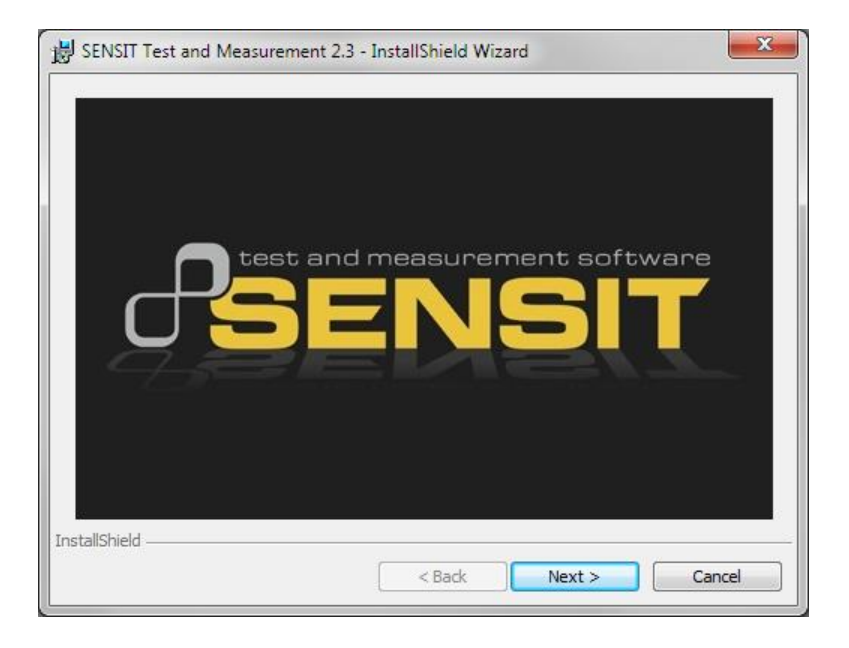

Page 8 of 12

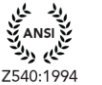

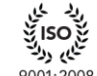

ناي دون

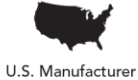

www.futek.com

iso ž 17025:2005

9001:2008

13485:2012

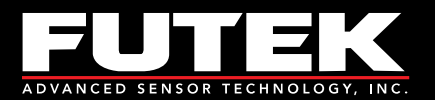

The **Welcome to the InstallShield Wizard for SENSIT Test and Measurement 2.3** dialog will appear. Click **Next** > to begin the installation.

| B SENSIT Test and Measurement 2.3 - InstallShield Wizard |                                                                                                    |  |  |
|----------------------------------------------------------|----------------------------------------------------------------------------------------------------|--|--|
|                                                          | Welcome to the InstallShield Wizard for<br>SENSIT Test and Measurement 2.3                                            |  |  |
|                                                          | The InstallShield(R) Wizard will install SENSIT Test and<br>Measurement 2.3 on your computer. To continue, dick Next. |  |  |
|                                                          | WARNING: This program is protected by copyright law and international treaties.                                       |  |  |
|                                                          | < <u>B</u> ack <u>Next</u> Cancel                                                                                     |  |  |

The License Agreement dialog will appear.

Select **I** accept the terms in the license agreement and then click Next > to continue.

| SENSIT Test and Measurement 2.3 - InstallShield Wizard                                                                                                    | x        |
|----------------------------------------------------------------------------------------------------|----------|
| License Agreement Please read the following license agreement carefully.                                                                                                    | ware     |
| End-User License Agreement for SENSIT Test and<br>Measurement Software                                                                                                    | <b>^</b> |
| IMPORTANT PLEASE READ THE TERMS AND CONDITIONS OF THIS LICENSE<br>AGREEMENT CAREFULLY BEFORE CONTINUING WITH THIS SOFTWARE INSTALL:                                                                                                    |          |
| This End-User License Agreement ("Agreement") is a legal agreement between you (either an<br>individual person or a single legal entity ("You") and FUTEK Advanced Sensor Technology, Inc<br>Irvine, California ("FUTEK") for the software product(s) identified above which may include<br>associated software components, media, printed materials, and "online" or electronic<br>documentation ("Software Product"). By installing, copying, or otherwise using the Software | Ŧ        |
| I accept the terms in the license agreement     I do not accept the terms in the license agreement                                                                                                    |          |
| InstallShield Cancel                                                                                                    |          |

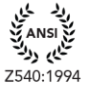

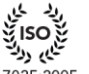

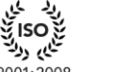

نلمى رونخ

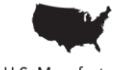

www.futek.com

17025:2005

5 9001:2008

13485:2012 U.S. Manufacturer

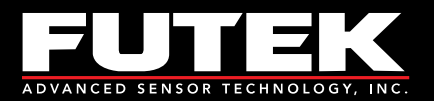

The Ready to Install the Program dialog will appear. Click Install.

| BENSIT Test and Measurement 2.3 - InstallShield Wizard                                                             |  |  |
|----------------------------------------------------------------------------------------------------|--|--|
| Ready to Install the Program The wizard is ready to begin installation.                                            |  |  |
| If you want to review or change any of your installation settings, click Back. Click Cancel to<br>exit the wizard. |  |  |
| Current Settings:                                                                                                  |  |  |
| Setup Type:                                                                                                    |  |  |
| Typical                                                                                                    |  |  |
| Destination Folder:                                                                                                |  |  |
| C:\Program Files (x86)\FUTEK\SENSIT 2.3\                                                                           |  |  |
| User Information:                                                                                                  |  |  |
| Name: user                                                                                                    |  |  |
| Company: Microsoft                                                                                                 |  |  |
|                                                                                                    |  |  |
| InstallShield                                                                                                    |  |  |
| < Back State Cancel                                                                                                |  |  |

The Installing SENSIT Test and Measurement 2.3 dialog will appear. Wait for the wizard to continue.

| BENSIT Test and Measurement 2.3 - InstallShield Wizard                                               |                                                                                                    |
|----------------------------------------------------------------------------------------------------|----------------------------------------------------------------------------------------------------|
| Installing SENSIT Test and Measurement 2.3<br>The program features you selected are being installed. |                                                                                                    |
| B                                                                                                    | Please wait while the InstallShield Wizard installs SENSIT Test and Measurement 2.3. This may take several minutes. |
|                                                                                                    | Status:                                                                                                    |
|                                                                                                    |                                                                                                    |
|                                                                                                    |                                                                                                    |
|                                                                                                    |                                                                                                    |
|                                                                                                    |                                                                                                    |
|                                                                                                    |                                                                                                    |
| InstallShield –                                                                                      |                                                                                                    |
|                                                                                                    | < Back Next > Cancel                                                                                                |

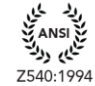

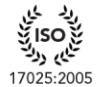

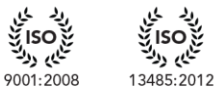

iso j

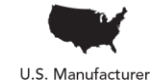

www.futek.com

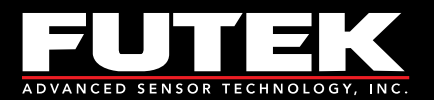

The User Account Control dialog may appear depending on the Operating System.

When asked: **Do you want to allow the following program from an unknown publisher to make changes to this computer?** 

Click <u>Y</u>es.

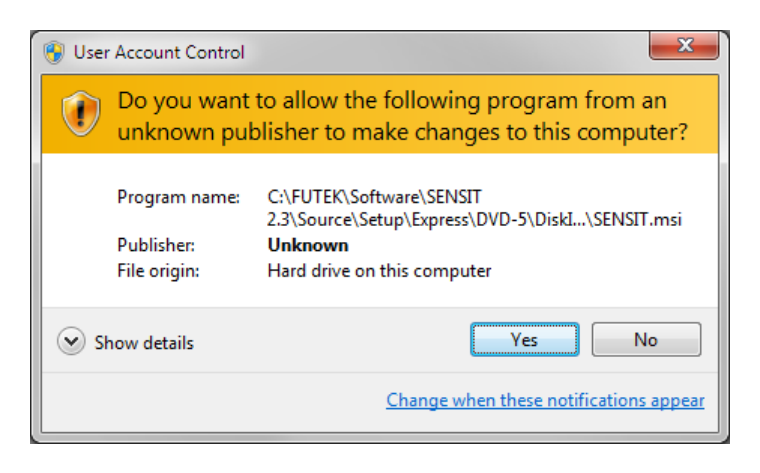

Wait while the software is being installed. This may take a few minutes.

The **InstallShield Wizard Completed** dialog will appear. Click **<u>F</u>inish** to exit the wizard.

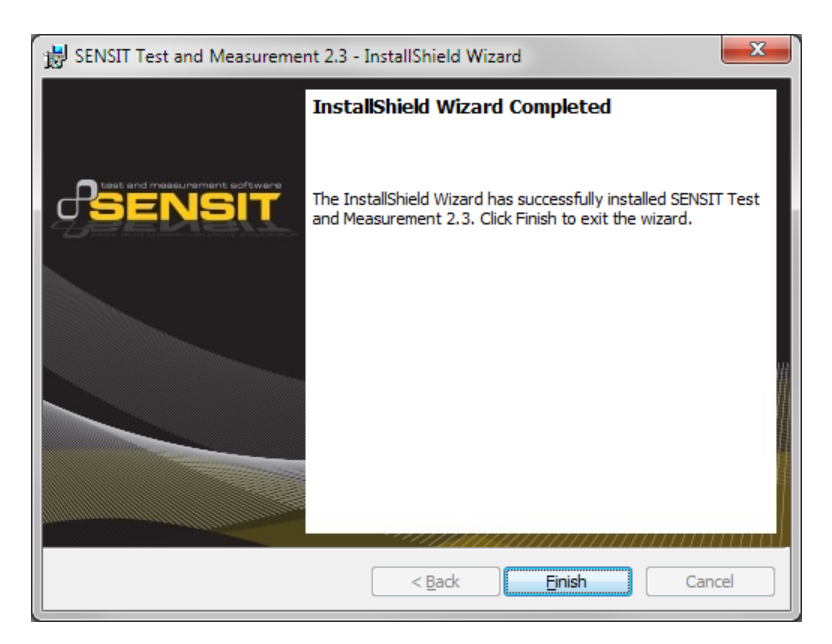

www.futek.com

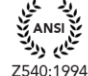

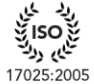

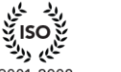

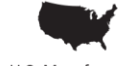

ان رولت کار ۱۳۵۵ م

9001:2008

مرید 13485:2012 U

U.S. Manufacturer

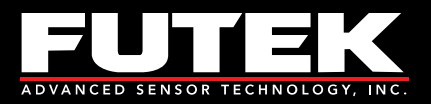

## **Release Information**

FUTEK USB Software Version 2.0.0.0 Installation Instructions – Released January 2011 SENSIT USB Software Version 2.0.4000.0 Installation Instructions - Released July 2011 SENSIT Test and Measurement Version 2.1.4000.0 Installation Instructions – Released November 2011 SENSIT Test and Measurement Version 2.2.4000.0 Installation Instructions - Released April 2012 SENSIT Test and Measurement Version 2.3.4000.0 Installation Instructions – Released February 2013 SENSIT Test and Measurement Version 2.3.4001.1 Installation Instructions - Released June 2013 SENSIT Test and Measurement Version 2.3.4002.2 Installation Instructions - Released August 2013 SENSIT Test and Measurement Version 2.3.4003.3 Installation Instructions – Released January 2014

# Copyright

Copyright © FUTEK Advanced Sensor Technology, Inc. 2009-2014.

# Disclaimer

Neither the whole nor any part of the information contained in, or the product described in this manual, may be adapted or reproduced in any material or electronic form without the prior written consent of the copyright holder.

This product and its documentation are supplied on an as-is basis and no warranty as to their suitability for any particular purpose is either made or implied.

This document provides preliminary information that may be subject to change without notice.

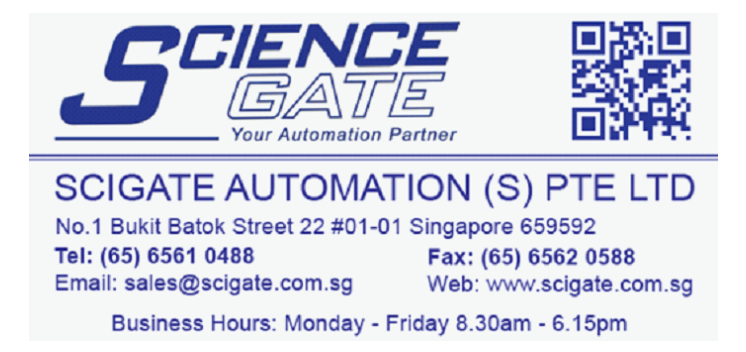

Page 12 of 12

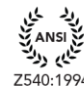

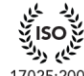

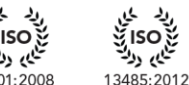

とく

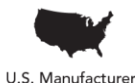